# Configuración y solución de problemas de cola en cola selectiva en Nexus 9000

# Contenido

| Introducción                                                         |
|----------------------------------------------------------------------|
| Prerequisites                                                        |
| Requirements                                                         |
| Componentes Utilizados                                               |
| Antecedentes                                                         |
| Diagrama de la red                                                   |
| Configurar                                                           |
| Troubleshoot                                                         |
| Comprobador de coherencia                                            |
| Comandos útiles para recopilar y verificar cualquier problema Q-in-Q |
| Información Relacionada                                              |

# Introducción

Este documento describe cómo configurar y resolver problemas de Q-in-Q selectiva en el modelo Nexus 9300 (EX-FX-GX).

# Prerequisites

## Requirements

Cisco recomienda que tenga conocimiento sobre estos temas:

- encapsulación Q-in-Q
- Switching Dot1q
- Nexus 9000

## **Componentes Utilizados**

La información que contiene este documento se basa en las siguientes versiones de software y hardware.

- Hardware: N9K-C936C-FX2
- Versión: 10.2(3)

La información que contiene este documento se creó a partir de los dispositivos en un ambiente de laboratorio específico. Todos los dispositivos que se utilizan en este documento se pusieron en funcionamiento con una configuración verificada (predeterminada). Si tiene una red en vivo,

asegúrese de entender el posible impacto de cualquier comando.

# Antecedentes

Un túnel de VLAN Q-in-Q permite a un proveedor de servicios segregar el tráfico de diferentes usuarios en su infraestructura, al tiempo que le ofrece una gama completa de VLAN para su uso interno agregando una segunda etiqueta 802.1Q a una trama ya etiquetada.

El Q-in-Q selectivo con VLAN de varios proveedores es una función de tunelización que permite que el rango específico de usuarios de VLAN en un puerto se asocie con una VLAN de proveedor específica.

Q-in-Q le permite tener múltiples asignaciones de VLAN de usuario a proveedor en un puerto.

Los paquetes que vienen con una etiqueta VLAN que coincide con cualquiera de las VLAN de usuario configuradas en el puerto se tunelizan a través del entramado mediante las propiedades de la VLAN del proveedor de servicio. El paquete encapsulado transporta la etiqueta de VLAN de usuario como parte del encabezado de Capa 2 del paquete interno.

## Diagrama de la red

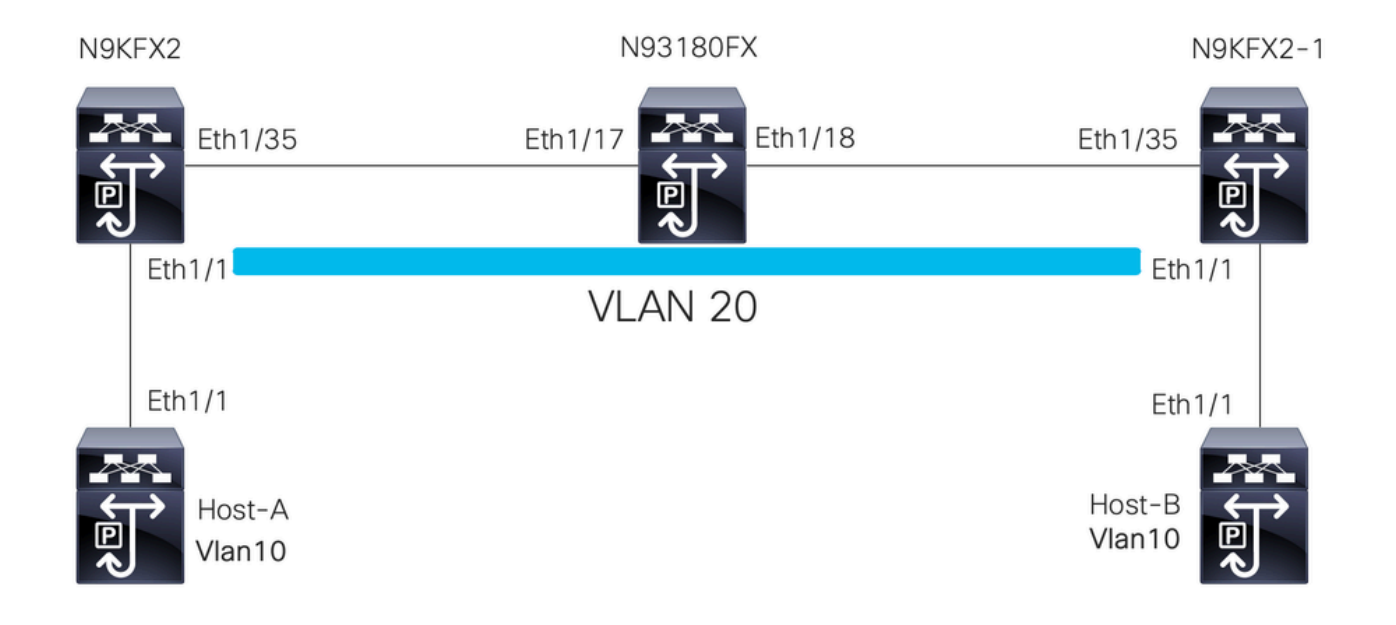

# Configurar

El objetivo de la configuración de Q-in-Q selectiva es mapear las VLAN del tráfico recibido en N9KFX2 y N9KFX2-1 en las interfaces eth1/1.

Nexus encapsula el tráfico y lo envía con el encabezado DOT1Q VLAN 20 al proveedor, simulado por Nexus 93180FX.

#### Host-A

interface Ethernet1/1
 switchport
 switchport mode trunk
 no shutdown
interface Vlan10

no shutdown ip address 192.168.1.1/24

#### Host-B

interface Ethernet1/1
 switchport
 switchport mode trunk
 no shutdown

interface Vlan10
 no shutdown
 ip address 192.168.1.2/24

#### N9KFX2

interface Ethernet1/1
switchport
switchport mode trunk
switchport vlan mapping all dot1q-tunnel 20
switchport trunk allowed vlan 20
spanning-tree port type edge trunk
spanning-tree bpdufilter enable
no shutdown

interface Ethernet1/35
 switchport
 switchport mode trunk
 no shutdown

## N93180FX

#### system dot1q-tunnel transit

interface Ethernet1/17
 switchport
 switchport mode trunk
 no shutdown

interface Ethernet1/18
 switchport
 switchport mode trunk
 no shutdown

N9KFX2-1

```
interface Ethernet1/1
switchport
switchport mode trunk
switchport vlan mapping all dot1q-tunnel 20
switchport trunk allowed vlan 20
spanning-tree port type edge trunk
spanning-tree bpdufilter enable
no shutdown
interface Ethernet1/35
switchport
switchport mode trunk
no shutdown
```

## Troubleshoot

La programación Q-in-Q se mueve del plano de control al hardware a través de los componentes:

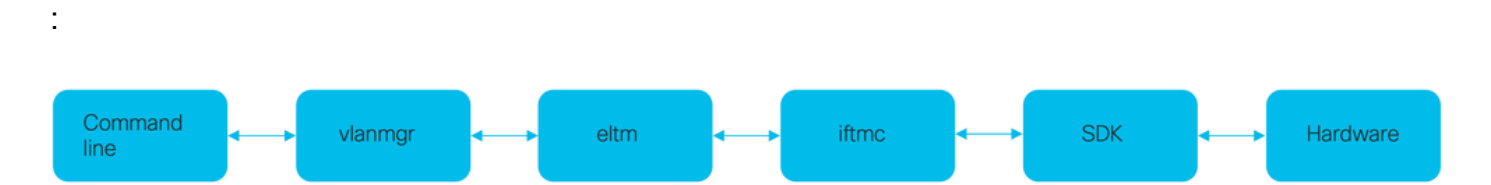

## Comprobador de coherencia

Las versiones recientes del switch Nexus cuentan con un verificador de coherencia que se puede utilizar en caso de programación incorrecta.

N9KFX2# show consistency-checker selective-qinq

```
Box level hardware programming checks : PASS
Fetching ingressVlanXlate entries from slice: 0 HW
Fetching ingressVlanXlate entries from slice: 1 HW
Fetching ingressVlanXlate TCAM entries
Performing port specific checks for intf Eth1/1
Port specific selective QinQ checks for interface Eth1/1 : PASS
Selective QinQ Overall status : PASS
```

### Plano de Control

Confirme si la VLAN está activa en los puertos.

N9KFX2#sh vlan

VLAN NameStatusPorts1defaultactiveEth1/120VLAN0020activeEth1/1, Eth1/35

Confirme que la asignación de VLAN se vea claramente.

N9KFX2# sh vlan internal info mapping

Per Port Vlan Translation Details

| Entry No                                                                                 | :                       | 0                                       |            |  |
|------------------------------------------------------------------------------------------|-------------------------|-----------------------------------------|------------|--|
| ifindex Eth1/1(0x1a00<br>vlan mapping enabled:<br>vlan translation mapp<br>Original Vlan | 000<br>TR<br>ing<br>Tra | D)<br>JE<br>information<br>nslated Vlan | (count=1): |  |
| all                                                                                      | 2                       | D                                       |            |  |
| Entry No                                                                                 | :                       | 1                                       |            |  |
| ifindex Eth1/35(0x1a004400)<br>vlan mapping enabled: FALSE                               |                         |                                         |            |  |
| Vlan translation mapp<br>Original Vlan                                                   | ing<br>Tra              | nformation<br>nslated Vlan              | (count=0): |  |
|                                                                                          |                         |                                         |            |  |

## ELTM

Confirme si hay algún error que aumente o no sea cero.

N9KFX2# show system internal eltm error count interface config error: 0 dce error: 0 port struct error: 0 port channel error: 0 tunnel error: 0 tlv count error: 0 vpn count error: 0 SI add to DB error: 0 Ejecute el comando attach module X. La X es el módulo donde se asigna la interfaz física.

```
N9KFX2# attach module 1
module-1# show system internal eltm info vlan 20
IFTMC Detailed info for VLAN = 20
cr_flags = VLAN , bd = 21(0x15) stg-id = 0 type = 1 stp:0
shut_state = 2 , oper_state = 1
vni = 0, ipmc_idx = 0x0 ipmc_remap_idx = 0x0 ipmc_remap_idx2 = 0x0 dvif: 0
ipmc_mrouter_idx = 0x0 ipmc_mrouter_remap_idx = 0x0 ipmc_mrouter_remap_idx2 = 0x0
pbp_idx=0
eid[0] = 0, alt_eid[0] = 0eid[1] = 0, alt_eid[1] = 0eid[2] = 0, alt_eid[2] = 0eid[3] = 0, alt_eid[3] =
Active ports:
                                                              <<<<< Confirm Active ports are listed for the
  Ethernet1/1(0x1a000000) Ethernet1/35(0x1a004400)
Active Local ports:
  Ethernet1/1(0x1a00000) Ethernet1/35(0x1a004400)
Ports using this VLAN as Provider:
                                                                <<<<< Displays the interface that is doing
  Ethernet1/1(0x1a000000)
SDB Active ports:
      Ethernet1/1
pbp_idx:0
VLAN Features:
  prim_vlan
  prim_vlan : 0, prim_intf_vlan : 0, vlan mode : 0(Cl
pt_cam_en : 1, ipv4_igmp_snoop : 1, ipv4_pim_snoop : 0
                 : 0, prim_intf_vlan : 0, vlan mode
                                                           : 0(CE)
  ipv6_mld_snoop : 0, ipv6_pim_snoop : 0, l2l3_lkup_cfg : 1
 v4_table_id : 1 (0x0000001), v4_vpn_id : 1 (0x1)
v6_table_id : 2147483649 (0x8000001), v6_vpn_id : 1 (0x1)
  age_tmr_sel : 1, sm_en : 0 fcf : 0 omf : 1, dhcp_snoop_en : 0
  proxy_learn : 0, iic_en : 0, use_oxid : 0, age_grp_sel
                                                                       : 0
  disable_learn : 0, otv_en : 0, global : FALSE
  bc_uc_ftag : 4095 , mcast_ftag_num : 1, arp_sup: 0x0 ,icmpv6 nd local proxy: 0x0
isdot1qvlan : 0 , num_dot1q_ports: 0 num_sel_dot1q_qinvni_ports: 0
  num_multi_tag_ports: 0, eid: 0, xconnect: 0, mcast_ftag[1] : {4095}
  is_transit : 0 mdns_en: 0,
TAH:VLAN_CONTROL:
_____
vrf: 0 forwarding_vlan: 0 forwarding mode: 0
Flags: 0x0
up: 0 vni: 0 is_sr_evpn: 0
```

Puede comprobar la programación de la interfaz. El resultado muestra información sobre la programación de puertos.

N9KFX2# attach module 1
module-1# show system internal eltm info interface e1/1
IFTMC Detailed info for Interface Ethernet1/1(0x1a000000)
CR\_flags = INTF LIF (0x3), LTL = 6144 (0x1800), (S 0x0, P 0x0)
IF\_INDEX = Ethernet1/1(0x1a000000), LIF = 4100 (0x1004), SDB LIF = 4100 (0x1004)

```
State = UP
Layer = L2, Mode = TRUNK, native_vlan = 1 tag_native_vlan = 0
                                                              <<< Confirm mode and Layer</pre>
AdminMode = 0x100000 is_monitor = 0 src_if_pruning 1
Operational VLAN's (2):
                                                               <<< Confirm if the VLAN for tunnel and
 1,20
voice vlan = 4096
MVR Configured VLAN's (0):
local_port = 1, ldb_sharing = 1, ilm_sharing = 0x1
ldb_port_flags = 0x0, dsm = 0, dnl = 0
pc_ifindx = 0x0, fpc = 0x0
Interface Features:
 ipv4_en
                : 0, ipv4_mcast_en : 0, df_mask : 0, mpls_en : 0
                : 0, ipv6_mcast_en : 0 pim_dr_en :0 ipsg_en : 0
 ipv6_en
 FC port mode:0 vsan: 0 trunk mode: 0 speed: 0
 FCF Enabled : 0 FCF MAC:0000:0000:0000
 PTP fid = 0
 mpls_strip_en
                  :0
external port :0
Operational VSAN's (0):
 v4_table_id
                             (0x0000001), v4_vpn_id
                                                       : 1 (0x1)
                : 1
                : 2147483649 (0x80000001), v6_vpn_id
 v6_table_id
                                                        : 1 (0x1)
 per_pkt_ls_en : 0, bd
                                      : N/A (0x0)
 icmp_redirect : 1, ipv6_redirect
                                    : 1
 v4_same_if_chk : 0, v6_same_if_check : 0
 mtu_index
                : 1
                       (0x0001), new_mtu_index : 1
                                                       (0x0001)
 mtu
                : 1500 (0x05dc), port_trust : 0
 v4_rpf_mode
              : 0 , v6_rpf_mode
                                              : 0
 v4_rpf_mode (sdb) : 0 , v6_rpf_mode (sdb) : 0
 intf_type
                : 0x0, intf_flags : 0x20
                : 0x0, port_type : 0x0, is_aida : 0x0, vpc_dvp_no : 0x0
 sub_flags
 fcoe_mac_ip_chk: 0 buffer_boost: 0 openflow_en: 0 span_buffer_cfg: 0 span_mode: 0 outer_bd = 512
 interface mac: 00:00:00:00:00:00 old_mac: 00:00:00:00:00:00 mac_index:0
 Src-Idx:1
 mc_index : 4100, egress_vsl_drop: 0, pv_en : 0, is_selective_qinvni_port 1 ether_type 0x8100 vlan_bmp
  is_multi_tag_port 0, nat_realm_id 0
global_id 0
 enm_if_type : 0
 pbp_idx : 0
 pinned_ifindex : 0x0
normal_vlan_bmp (0):
arp_suppress inst[0] 0 arp_suppress inst[1] 0 arp_suppress inst[2] 0 arp_suppress inst[3] 0 arp_suppres
t[2] 0 mdns_en inst[3] 0 mdns_en inst[4] 0 mdns_en inst[5] 0 mdns_en inst[6] 0 mdns_en inst[7] 0 arp_su
y en inst[6] 0 icmpv6 nd local proxy en inst[7] 0 mdns_en inst[0] 0 mdns_en inst[1] 0 mdns_en inst[2] 0
service provider Vlans 0
vlan_xlt_tlb_en_ingress : 1 num_vlan_xlt_ingr : 1
 Vlan Translation Table (INGRESS)
                                          <<< This table displays xlt the vlan used to send to the pro</pre>
  _____
    in_vlan xlt_vlan
              20
       1
SDB INFO:
------
MVR VLAN's (0):
STATE = UP, is_mcec = 0, is_mct = 0
```

```
TAH:L2 INFO: 4100
------
Flags : 0x41
NIV Index: 1 Source Chip: 1 Source Port: 72
slice: 1 slice_port: 0
is_monitor: 0 lif: 4100 phy_intf_id: 1 vnic_if: 0 learn_en: 1 native_vlan 1
trunk_port: 1 src_if_check: 1
FC info: intf_type = 0x0 port_mode = 0x0 port_vsan = 0 port_speed = 0 fcf_mac = 0:0:0:0:0:0
```

#### IFTMC

Para IFTMC puede ejecutar los 2 comandos. Ejecute el comando attach module 1 antes de ejecutar los siguientes comandos.

```
N9KFX2# attach module 1
module-1# show system internal iftmc info interface e1/1
module-1# show system internal iftmc info vlan 20
```

Ambos comandos

- · show system internal iftmc info interface ethernet1/1
- show system internal iftmc info vlan 20

Muestra información similar a las salidas ELTM; asegúrese de verificar que tiene los mismos valores entre los módulos ELTM e IFTMC.

#### Hardware

Para confirmar que las salidas están programadas correctamente en el hardware, puede ejecutar el comando show hardware internal tah interface ethernet 1/1. En el resultado del comando, puede ir a la parte BdStateTable.

```
N9KFX2-1(config-if)# show hardware internal tah interface ethernet 1/1
BdStateTable:
ENTRY: 1
        info_leaf_flood_dst_ptr : 1
                                                    <<<Displays native vlan
        info_leaf_igmp_mld_dst_ptr : 4098
        info_leaf_fid : 1
                                                    <<<Displays native vlan
        info_leaf_vrf : 1
        info_leaf_igmp_snp_en : 1
        info_leaf_l3_bind_check_en : 1
        info_leaf_v4_omf : 1
        info_leaf_unknown_uc_flood : 1
        info_leaf_unknown_mc_flood : 1
        info_leaf_ecn_mark_en : 1
        info_leaf_l2_bind_check_en : 1
        info_leaf_bd_profile_idx : 1
        info_leaf_analytics_en : 1
        info_leaf_flow_collect_en : 1
        info_spine_info0_gipo_idx : 1
                                                   <<<Displays native vlan
```

| <pre>info_spine_info0_scope :</pre> | 64                    |
|-------------------------------------|-----------------------|
| info_spine_info0_spare :            | 0x0000000:0x00100044  |
| info_spine_info1_spare :            | 0x00001000:0x00000000 |
| info_spine_info2_gipo_id>           | < : 512               |
| <pre>info_spine_info2_scope :</pre> | 12416                 |
| info_spine_info2_spare :            | 0x00005000:0x1000000  |
| info_spine_info3_gipo_id>           | x : 384               |
| info_spine_info3_spare :            | 0x0000000:0x0000000   |
|                                     |                       |

# Comandos útiles para recopilar y verificar cualquier problema Qin-Q

- · show vlan internal info mapping
- · show consistency-checker selectivo-qinq
- show consistency-checker selectivo-qinq interface <ethX/Y, port-channel X>
- show hardware internal tah interface ethernet x/y
- show hardware internal tah interface all
- · show hardware internal tah sdk event-history error
- show system internal iftmc info interface <>

En la plataforma Nexus, puede recopilar el soporte técnico de show más específico que el general, que proporciona una serie de comandos:

- · show tech details
- show tech vlan
- show tech usd-all
- show tech eltm
- attach module 1 ; show tech iftmc

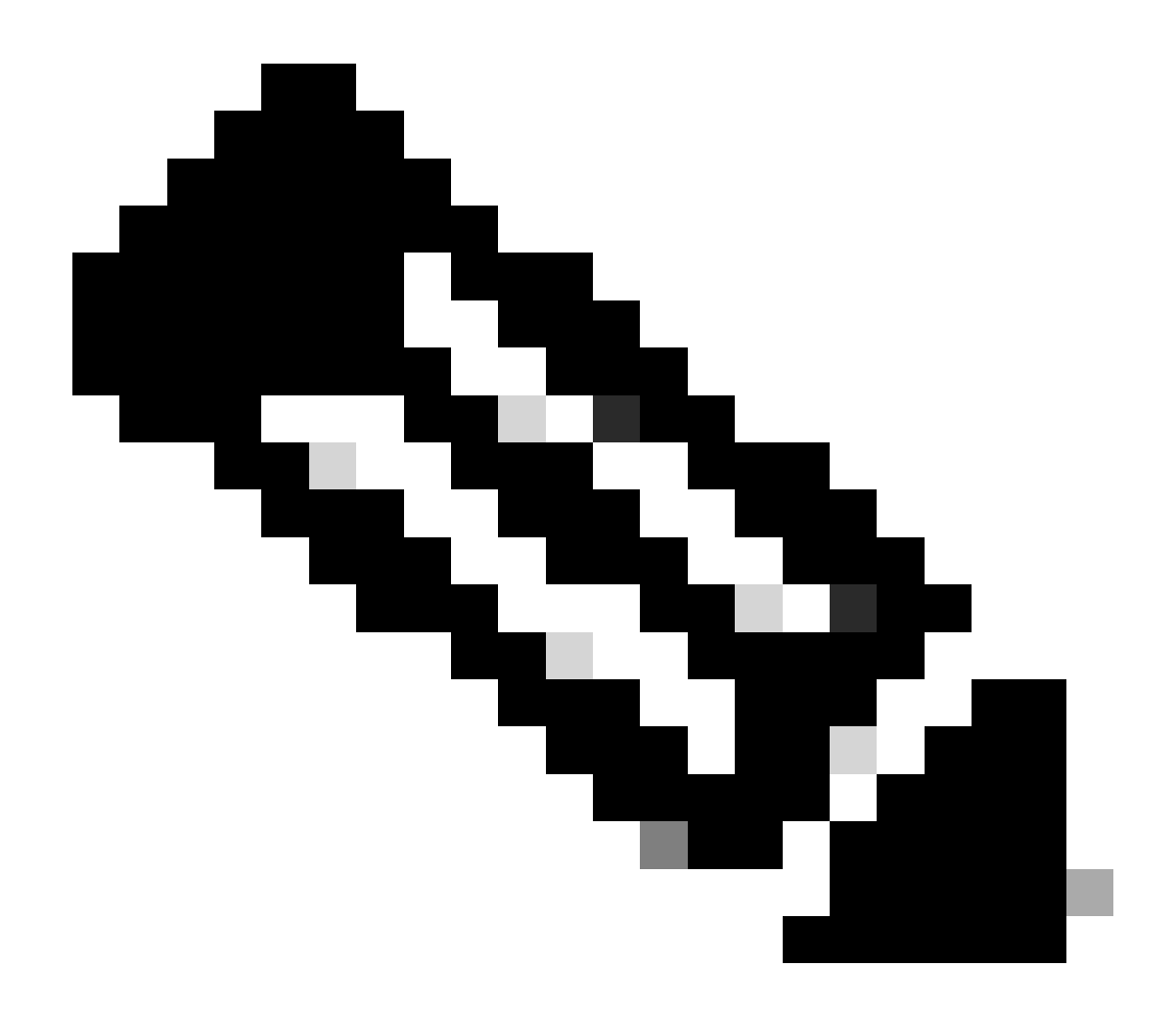

Nota: Consulte las instrucciones y las secciones de limitaciones de la guía de configuración que se incluyen en Información relacionada para la versión que ejecuta Nexus con el fin de confirmar que la configuración no está afectando a ninguna limitación de hardware o software.

# Información Relacionada

- Versión 9.3.X
- Versión 10.1.X
- <u>Versión 10.2.X</u>
- <u>Versión 10.3.X</u>
- Versión 10.4.X
- Soporte técnico y descargas de Cisco

## Acerca de esta traducción

Cisco ha traducido este documento combinando la traducción automática y los recursos humanos a fin de ofrecer a nuestros usuarios en todo el mundo contenido en su propio idioma.

Tenga en cuenta que incluso la mejor traducción automática podría no ser tan precisa como la proporcionada por un traductor profesional.

Cisco Systems, Inc. no asume ninguna responsabilidad por la precisión de estas traducciones y recomienda remitirse siempre al documento original escrito en inglés (insertar vínculo URL).